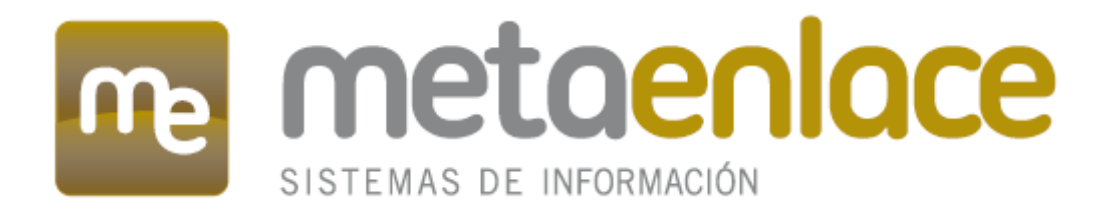

# SERVICIO PARA EL DESPLIEGUE DEL NUEVO GESTOR DE CONTENIDOS CORPORATIVO DE LA CARM

MANUAL TÉCNICO

COMUNIDAD AUTÓNOMA DE LA REGIÓN DE MURCIA

# **REVISIONES**

| Cliente  | COMUNIDAD AUTÓNOMA DE LA REGIÓN DE MURCIA                                            |
|----------|--------------------------------------------------------------------------------------|
| Proyecto | SERVICIO PARA EL DESPLIEGUE DEL NUEVO GESTOR DE<br>CONTENIDOS CORPORATIVO DE LA CARM |
| Objeto   | MANUAL TÉCNICO DEL SISTEMA DE INFORMACIÓN DEL CITADO<br>PROYECTO                     |

| Documento                   | Manual Técnico Completo LIFERAY CARM (1.2).doc |
|-----------------------------|------------------------------------------------|
| Documentos de<br>referencia |                                                |

| Revisión | Fecha    | Autor                    | Responsabilidad |
|----------|----------|--------------------------|-----------------|
| 0.1      | 27/02/15 | José Juan Piqueras Marín | Creación        |
|          |          | (MetaEnlace)             |                 |
| 1.0      | 27/02/15 | José Juan Piqueras Marín | Revisión        |
|          |          | (MetaEnlace)             |                 |
| 1.1      | 26/03/15 | José Juan Piqueras Marín | Revisión        |
|          |          | (MetaEnlace)             |                 |
| 1.2      | 16/04/15 | José Juan Piqueras Marín | Revisión        |
|          |          | (MetaEnlace)             |                 |

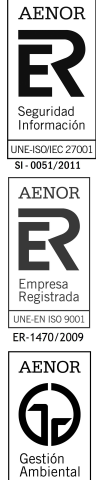

UNE-EN ISO 14001 GA-2009/0732

AVISO: Este documento es propiedad de MetaEnlace Sistemas de Información S.L., (en adelante **METAENLACE®)** y su forma y contenido están protegidos por los **Derechos de Propiedad Intelectual**.

El usuario únicamente tiene derecho a un uso privado de los mismos, y necesita autorización expresa de **METAENLACE**® para su cesión, arrendamiento, distribución, comunicación pública y especialmente comercializarlos, o hacer uso de cualquier derecho perteneciente a su titular.

# **ÍNDICE**

| 1 Introducción                                                      | 4  |
|---------------------------------------------------------------------|----|
| 2 Descripción general                                               | 4  |
| 3 Definición del sistema                                            | 4  |
| 4 Subsistemas                                                       | 4  |
| 5 Diseño del sistema                                                | 6  |
| 6 Descripción detallada de funcionalidades de interfaces de usuario | 11 |
| 7 Descripción detallada de funcionalidades de procesos              | 25 |
| 8 Entregables                                                       | 26 |
| 9 Guía de instalación                                               | 27 |
|                                                                     |    |

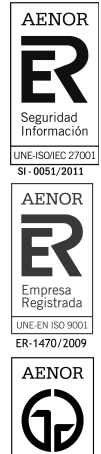

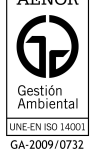

# 1 INTRODUCCIÓN

Este documento es una guía para los técnicos que gestionen los portales implementados con el gestor de contenidos Liferay para la COMUNIDAD AUTÓNOMA DE LA REGIÓN DE MURCIA.

Existe una serie de componentes comunes para todos los portales, que pasamos a explicar a continuación.

# 2 **DESCRIPCIÓN GENERAL**

La COMUNIDAD AUTÓNOMA DE LA REGIÓN DE MURCIA pretende instaurar una plataforma para la creación y administración de portales web, así como la creación de un catálogo de componentes reutilizables entre los distintos portales.

## **3 DEFINICIÓN DEL SISTEMA**

#### 3.1 ALCANCE DEL SISTEMA

El alcance del presente proyecto es el desarrollo de una serie de componentes comunes para la gestión de los diversos portales web de la COMUNIDAD AUTÓNOMA DE LA REGIÓN DE MURCIA. Dicha implantación incluirá el análisis, diseño, construcción e implantación.

#### 3.2 IDENTIFICACIÓN DEL ENTORNO TECNOLÓGICO

Para el desarrollo del proyecto se proponen las siguientes herramientas:

- Herramienta de desarrollo J2EE abierta, que no vincule con ningún conjunto de clases propietario, como puede ser Eclipse.
- Gestión de la información libre: Repositorio SVN de COMUNIDAD AUTÓNOMA DE LA REGIÓN DE MURCIA.
- Sistema Gestor de Base de Datos de COMUNIDAD AUTÓNOMA DE LA REGIÓN DE MURCIA.

Se seguirá la guía de estilos disponible en COMUNIDAD AUTÓNOMA DE LA REGIÓN DE MURCIA, para el desarrollo de aplicaciones Web.

### 4 SUBSISTEMAS

En esta sección se describen cada uno de los subsistemas desarrollados en la solución implementada. Por tanto, consideramos que cada uno de los portlets desarrollados para su ejecución en el entorno Liferay, es un subsistema implementado en el marco de este proyecto.

#### 4.1 TEMA CARM-THEME

Este componente es el encargado de dotar de apariencia visual a los diferentes portales que se visualizan desde Liferay. Por tanto, en este componente se define un esquema visual, compuesto por varios esquemas de colores para que cada portal pueda ser visualizado de forma distinta.

### 4.2 PORTLET GL\_ENCUESTAS-PORTLET

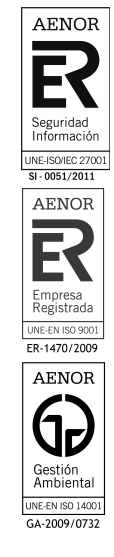

El componente de encuestas está compuesto por dos portlets: GL\_ENCUESTAS\_ADMIN (sólo accesible desde el panel de control) y GL\_ENCUESTAS\_PUBLIC.

El portlet "GL\_ENCUESTAS\_ADMIN" permite el alta, modificación y eliminación de Encuestas por parte de usuarios que puedan acceder al backend del portal.

#### 4.3 PORTLET CALENDAR-PORTLET

Este componente viene incluido en la instalación de Liferay y permite la visualización y gestión de una Agenda en cualquier página de Liferay que esté definida como un contenedor de portlets.

Sobre este portlet original se han realizado algunas modificaciones, que serán detalladas posteriormente.

## 4.4 PORTLET GL\_EVENTOS-PORTLET

Este componente permite buscar eventos filtrando por los diferentes calendarios existentes, así como por un período de fechas.

#### 4.5 PORTLET GL\_INSCRIPCION\_EVENTOS-PORTLET

Este componente está compuesto por:

- El portlet "Inscripciones a eventos": permite la gestión de las inscripciones a eventos, así como la modificación y eliminación de inscripciones y eventos.
- La modificación del portlet del calendario: que permite a los usuarios que se inscriban en un determinado evento, siempre y cuando éste lo permita.

#### 4.6 PORTLET GL\_LOCALIZACIONES-PORTLET

Este componente permite el alta, modificación y eliminación de las Localizaciones.

Una localización identifica un lugar mediante un identificador, nombre, país, provincia, municipio, calle, etc.

#### 4.7 HOOK GL\_ASSET\_PUBLISHER-HOOK

Este componente modifica el publicador de contenidos para que se añada en la configuración del portlet un nuevo desplegable, llamado Tipo Operación que tiene los valores AND y OR.

Esto servirá a la hora de seleccionar las etiquetas y las categorías, permitiendo al usuario componer un filtro de contenidos con más riqueza.

#### 4.8 PORTLET GL\_BANNER-PORTLET

Este portlet muestra un contenido de forma aleatoria de entre todos los candidatos que cumplan ciertas condiciones.

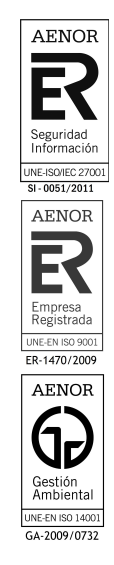

Los contenidos candidatos a ser mostrados deben pertenecer a una de las categorías seleccionadas en las preferencias del portlet.

## 4.9 PORTLET GL\_BUSQUEDA\_AVANZADA-PORTLET

El formulario de Búsqueda Avanzada permite al usuario la búsqueda de contenidos atendiendo a varios criterios.

Entre estos criterios están los de buscar "todas las palabras", "algunas palabras" o "frase exacta", buscar por categoría o filtrar por fechas.

#### 4.10 PORTLET GL\_BUSQUEDA\_CONTENIDO-PORTLET

Este portlet, ubicado en la parte de Administración, nos permite buscar contenido web por sitio y categoría, o bien buscar las páginas donde aparece un cierto contenido web.

#### 4.11 PORTLET GL\_NOVEDADES-PORTLET

El portlet de Novedades es el encargado de eliminar la etiqueta de Novedad a los contenidos en los que haya caducado la Fecha fin de novedad.

#### 4.12 PORTLET NEWSLETTER-PORTLET

Este componente permite la gestión de boletines a través de listas de correo.

Para la implementación de este componente, se ha reutilizado el portlet igiSurvey y se han realizado las modificaciones que se detallan a continuación.

#### 4.13 PORTLET WEB-FORM-ADJ-PORTLET

Para la realización de este portlet, se ha reutilizado el portlet Webform que proporciona por defecto Liferay y se ha añadido un nuevo tipo de tipo Fichero para permitir que se puedan enviar adjuntos.

# 5 DISEÑO DEL SISTEMA

## 5.1 DISEÑO DE CASOS DE USO

No se especifican Diagramas de Caso de Uso. Se remite, en su defecto, al apartado de interfaces de usuario definido en la sección 6 del presente documento.

#### 5.2 DISEÑO DE CLASES

No se especifican Diagramas de Clases. Se remite, en su defecto, al apartado de definición del modelo de datos del sistema de información web, definido en la sección 5.3.

#### 5.2.1 CLASES DEL MODELO

#### 5.2.1.1 PORTLET CALENDAR-PORTLET

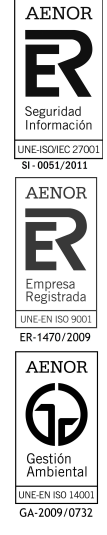

A continuación se listan los ficheros y las clases que han sido modificados y/o añadidos.

En este apartado se exponen las clases que componen la aplicación web:

| Ubicación | Clases                                                     | Función                                                                                                    |
|-----------|------------------------------------------------------------|----------------------------------------------------------------------------------------------------|
| /docroot  | init.jsp<br>view_calendar_booking.jsp<br>view_calendar.jsp | Se añaden varios imports y se<br>crean las variables inHome y<br>destino.                                                                                                    |
|           |                                                            | Se añade toda la funcionalidad<br>para mostrar los datos de las<br>localizaciones.                                                                                                    |
|           |                                                            | Se añade la funcionalidad para<br>comprobar si está o no en la<br>página principal, y para una vez<br>que se clicka en un día, lleve al<br>detalle del día en una página<br>interior. |

#### 5.2.1.2 PORTLET GL\_EVENTOS-PORTLET

A continuación se listan los ficheros y las clases que han sido modificados y/o añadidos.

En este apartado representamos las clases que componen la aplicación web:

| Ubicación                    | Clases                                                 | Función                                                                                                    |
|------------------------------|--------------------------------------------------------|----------------------------------------------------------------------------------------------------|
| com.carm.metaenl<br>ace.bean | EditBean.java<br>EncodingControl.java<br>ViewBean.java | Tratan, por un lado, el<br>formulario de preferencias<br>donde se configura la página del<br>calendario donde se mostrarán<br>los eventos y el número de<br>eventos mostrados, y por otro,<br>la parte del portlet visible al<br>usuario final. |
| com.carm.metaenl<br>ace.dto  | Calendario.java<br>Evento.java                         | Clases para establecer y<br>recuperar valores para el<br>calendario y los eventos.                                                                                                    |

#### 5.2.1.3 PORTLET GL\_INSCRIPCIÓN\_EVENTOS-PORTLET

A continuación se listan los ficheros y las clases que han sido modificados y/o añadidos.

En este apartado representamos las clases que componen la aplicación web:

| Ubicación                    | Clases                                       | Función                                                                                          |
|------------------------------|----------------------------------------------|--------------------------------------------------------------------------------------------------|
| com.carm.metaenl<br>ace.bean | EncodingControl.java<br>InscripcionBean.java | Trata las diferentes operaciones<br>relacionadas con la inscripción<br>de usuarios en un evento. |
| com.carm.metaenl<br>ace.dto  | Evento.java<br>Usuario.java                  | Clases para establecer y<br>recuperar valores para los<br>eventos y los usuarios.                |

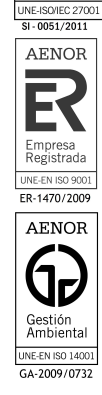

AENOR

#### 5.2.1.4 PORTLET GL\_LOCALIZACIONES-PORTLET

A continuación se listan los ficheros y las clases que han sido modificados y/o añadidos.

En este apartado representamos las clases que componen la aplicación web:

| Ubicación               | Clases                                        | Función                                                                                                    |
|-------------------------|-----------------------------------------------|----------------------------------------------------------------------------------------------------|
| com.metaenlace.b<br>ean | EncodingControl.java<br>LocalizacionBean.java | Trata las diferentes operaciones<br>relacionadas con las<br>localizaciones (buscar, eliminar,<br>subir imagen, cargar<br>desplegables de provincias y<br>municipios,) |

#### 5.2.1.5 HOOK GL\_ASSET\_PUBLISHER-HOOK

A continuación se listan los ficheros y las clases que han sido modificados y/o añadidos.

En este apartado representamos las clases que componen la aplicación web:

| Ubicación            | Clases                    | Función                        |
|----------------------|---------------------------|--------------------------------|
| docroot\META-        | configuration_dynamic.jsp | Se añade el desplegable Tipo   |
| INF\custom_jsps\h    | init-ext.jsp              | de operación para que el       |
| tml\portlet\asset_p  | view_dynamic_list.jspf    | administrador pueda elegir AND |
| ublisher             |                           | u OR a la hora de seleccionar  |
|                      |                           | los filtros por categorías o   |
| docroot\META-        | display_page.jsp          | etiquetas.                     |
| INF\custom_jsps\h    |                           |                                |
| tml\portlet\journal\ |                           |                                |
| article              |                           |                                |

#### 5.2.1.6 PORTLET GL\_BANNER-PORTLET

A continuación se listan los ficheros y las clases que han sido modificados y/o añadidos.

En este apartado representamos las clases que componen la aplicación web:

| Ubicación                    | Clases                                                  | Función                                                                                                    |
|------------------------------|---------------------------------------------------------|----------------------------------------------------------------------------------------------------|
| com.carm.metaenl<br>ace.bean | EditBean.java<br>EncodingControl.java<br>ViewBean.java  | Tratan, por un lado, el<br>formulario de preferencias<br>donde se configura la<br>orientación del banner y las<br>categorías de las cuales se<br>seleccionarán los contenidos, y<br>por otro, la parte del portlet<br>visible al usuario final. |
| com.carm.metaenl<br>ace.dto  | Categoria.java<br>Imagen.java<br>ImagenesCategoria.java | Clases para establecer y<br>recuperar valores para las<br>categorías e imágenes.                                                                                                    |

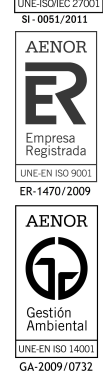

AENOR

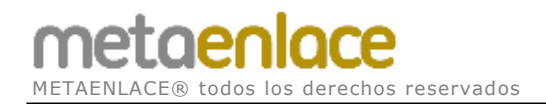

#### 5.2.1.7 PORTLET GL\_BUSQUEDA\_AVANZADA-PORTLET

A continuación se listan los ficheros y las clases que han sido modificados y/o añadidos.

En este apartado representamos las clases que componen la aplicación web:

| Ubicación        | Clases               | Función                            |
|------------------|----------------------|------------------------------------|
| com.carm.metaenl | EditBean.java        | Tratan, por un lado, el            |
| ace.bean         | EncodingControl.java | formulario de preferencias         |
|                  | ViewBean.java        | donde se configura la página del   |
|                  | -                    | buscador, y por otro, la parte del |
|                  |                      | portlet visible al usuario final.  |

#### 5.2.1.8 PORTLET GL\_BUSQUEDA\_CONTENIDO-PORTLET

A continuación se listan los ficheros y las clases que han sido modificados y/o añadidos.

En este apartado representamos las clases que componen la aplicación web:

| Ubicación                      | Clases                                    | Función                                                                                                    |
|--------------------------------|-------------------------------------------|----------------------------------------------------------------------------------------------------|
| com.carm.metaenl<br>ace.bean   | BusquedaBean.java<br>EncodingControl.java | Se encarga de los dos<br>formularios de búsqueda<br>(contenido web por<br>sitio/categoría y páginas donde<br>aparece cierto contenido). |
| com.carm.metaenl<br>ace.modelo | InfoPagina.java                           | Operaciones para recuperar<br>páginas, sitios, artículos, urls                                                                          |

#### 5.2.1.9 PORTLET GL\_NOVEDADES-PORTLET

A continuación se listan los ficheros y las clases que han sido modificados y/o añadidos.

En este apartado representamos las clases que componen la aplicación web:

| Ubicación                             | Clases                    | Función                                                     |
|---------------------------------------|---------------------------|-------------------------------------------------------------|
| com.carm.metaenl<br>ace.global.noveda | DesmarcadorNovedades.java | Quita la categoría Novedad a aquellos contenidos cuya Fecha |
| ues                                   |                           |                                                             |
|                                       |                           | sobrepasado.                                                |

#### 5.2.1.10 PORTLET WEB-FORM-ADJ-PORTLET

A continuación se listan los ficheros y las clases que han sido modificados y/o añadidos.

En este apartado representamos las clases que componen la aplicación web:

| Ubicación                      | Clases                       | Función                                                                                     |
|--------------------------------|------------------------------|---------------------------------------------------------------------------------------------|
| com.liferay.webfor<br>m.action | ConfigurationActionImpl.java | Se añade un nuevo tipo de<br>campo de tipo Adjunto para<br>permitir que los usuarios puedan |

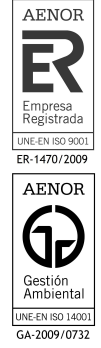

AENOR

E-ISO/IEC 270

metaenlace

| com.liferay.webfor<br>m.portlet | WebFormPortlet.java                                                  | añadir ficheros a los formularios<br>enviados. |
|---------------------------------|----------------------------------------------------------------------|------------------------------------------------|
| com.liferay.webfor<br>m.util    | PortletPropsKeys.java<br>PortletPropsValues.java<br>WebFormUtil.java |                                                |

# 5.3 DISEÑO FÍSICO DE DATOS

#### 5.3.1 MODELO DE DATOS

Algunos de los componentes desarrollados necesitan hacer uso de tablas de base de datos. La mayoría se crean sobre el esquema auxiliar (LIFERAYCARM\_EXT) mientras que el portlet de boletines (Newsletter) crea sus tablas sobre el esquema principal donde se realiza la instalación de Liferay.

> Modelo de datos LIFERAY CARM.pdf

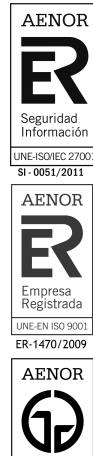

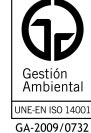

## 6 DESCRIPCIÓN DETALLADA DE FUNCIONALIDADES DE INTERFACES DE USUARIO

#### 6.1 PRINCIPIOS GENERALES

En esta sección se describen las interfaces de usuario desarrolladas en cada uno de los portlets que se presentaban con anterioridad.

A continuación se describirán los formularios y las operaciones que podrán ser realizadas en cada uno de ellos.

### 6.2 GL\_ENCUESTAS-PORTLET

## 6.2.1 INTERFAZ GRÁFICA

Encuestas

| Nombre                                          | Fecha de inicio | Fecha de expiración | Estado |       |
|-------------------------------------------------|-----------------|---------------------|--------|-------|
| Cuestionario Liferay                            | 17-oct-2014     | 30-oct-2014         | Activo | / 🗑 💾 |
| ENCUESTA DE SATISFACCIÓN DE SERVICIOS PRESTADOS | 09-dic-2014     | 31-dic-2025         | Activo | / 🗑 💾 |
| Plan de Calidad del Aire-PRUEBA                 | 13-nov-2014     | 13-dic-2014         | Activo | / 🗑 💾 |
| Tenis                                           | 06-oct-2014     | 15-oct-2014         | Activo | / 🗑 💾 |

#### Editar detalles de la encuesta

| Nombre*:              | ENCUESTA DE SATISFACCIÓN                                                                                                    |              |
|-----------------------|----------------------------------------------------------------------------------------------------|--------------|
| Desccripción:         | ENCUESTA DE SATISFACCIÓN<br>DE LOS SERVICIOS<br>PRESTADOS SERVICIO DE<br>RELACIONES CON LA UNIÓN<br>EUROPEA                                |              |
| Encabezado:           | Como parte de la política de calidad y mejora continua de la DG Participación<br>Ciudadana, Unión Europea y<br>Acción Exterior, le rogamos |              |
| Pie:                  |                                                                                                    |              |
| Fecha de inicio:      | 09/12/2014                                                                                                    | (dd/mm/yyyy) |
| Fecha de expiración*: | 31/12/2025                                                                                                    | (dd/mm/yyyy) |
| Estado*:              | Activo •                                                                                                    |              |
| Autenticación*:       | Check IP •                                                                                                    |              |
| Sitio*:               | CarmEuropa •                                                                                                    |              |
| Área Temática*:       | SATISFACCIÓN •                                                                                                    |              |

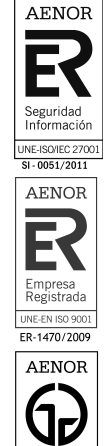

Gestión Ambiental

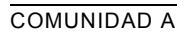

## 6.2.2 DESCRIPCIÓN DE LA VISTA

Desde este formulario se podrán dar de alta, baja o modificar encuestas.

Consta de varias pantallas para añadir encuestas, preguntas y respuestas.

### 6.2.3 TIPOS DE USUARIOS O ACTORES

A este formulario tendrán acceso los usuarios:

Administrador: podrá editar los campos existentes.

## 6.2.4 DESCRIPCIÓN DEL MODELO DE DATOS

| Nombre tabla       | Descripción         | Columnas          |
|--------------------|---------------------|-------------------|
|                    | Identificador del   | ID                |
|                    | área temática.      |                   |
|                    | Fecha de creación   | DATE_CREATED      |
|                    |                     | OPTLOCK           |
|                    | Nombre del área     | NOMBRE            |
|                    | temática.           |                   |
| PRIZE_PARTICIPANTS |                     | -                 |
|                    |                     | ID                |
|                    |                     | DATE_CREATED      |
|                    |                     | OPTLOCK           |
|                    |                     | CODE              |
|                    |                     | EMAIL             |
|                    |                     | FIELD_OF_INTEREST |
|                    |                     | FIRST_NAME        |
|                    |                     | LAST_NAME         |
| SURVEY_ANSWERS     | Tabla de            |                   |
| _                  | respuestas.         |                   |
|                    |                     | ID                |
|                    |                     | DATE_CREATED      |
|                    |                     | OPTLOCK           |
|                    |                     | ANSWERMODE        |
|                    |                     | DESCRIPTION       |
|                    |                     | POSITION          |
|                    |                     | QUESTION FK       |
|                    |                     | SKIPTOQUESTION FK |
|                    |                     | REG EXP           |
|                    |                     | MENSAJE           |
|                    |                     | TAMANO            |
| SURVEY_QUESTIONS   | Tabla de preguntas. |                   |
| _                  |                     | ID                |
|                    |                     | DATE CREATED      |
|                    |                     | OPTLOCK           |
|                    |                     | ANSWERTYPE        |
|                    |                     | DESCRIPTION       |
|                    |                     | POSITION          |
|                    |                     | SURVEY FK         |
|                    |                     | VALOR POR DEFECTO |
|                    |                     | ENCABEZADO        |

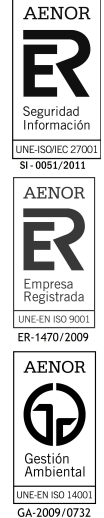

metaenlace

 $\mathsf{METAENLACE} \circledast \text{ todos los derechos reservados}$ 

| SURVEYS          | Tabla de encuestas. |                         |
|------------------|---------------------|-------------------------|
|                  |                     | ID                      |
|                  |                     | DATE_CREATED            |
|                  |                     | OPTLOCK                 |
|                  |                     | AUTHENTICATION          |
|                  |                     | DESCRIPTION             |
|                  |                     | EXPIRATION              |
|                  |                     | NAME                    |
|                  |                     | STARTS                  |
|                  |                     | STATUS                  |
|                  |                     | ENCABEZADO              |
|                  |                     | PIE                     |
|                  |                     | GROUP_ID                |
|                  |                     | AREATEMATICA_FK         |
| USER_CHOICES     | Respuestas          |                         |
|                  | elegidas por el     |                         |
|                  | usuario.            |                         |
|                  |                     | ID                      |
|                  |                     | DATE_CREATED            |
|                  |                     | OPTLOCK                 |
|                  |                     | AUTHCTOKEN              |
|                  |                     | CUSTOMDESCRIPTION       |
|                  |                     | USRCHOICEPARTICIPANT_FK |
|                  |                     | USRCHOICEQUESTION_FK    |
| USERCHOICE_ANSWE |                     | USERCHOICE_FK           |
| RS               |                     | ANSWER FK               |

## 6.3 GL\_EVENTOS-PORTLET

## 6.3.1 INTERFAZ GRÁFICA

| Página del calendario: | /test-eventos |
|------------------------|---------------|
| Número de eventos:     | 3             |
| Guardar                |               |

### 6.3.2 DESCRIPCIÓN DE LA VISTA

Desde este formulario se puede fijar la página donde está el calendario en el que se mostrarán los eventos y el número de eventos que se mostrarán en los resultados de la búsqueda.

### 6.3.3 TIPOS DE USUARIOS O ACTORES

A este formulario tendrán acceso los usuarios:

Administrador: podrá editar los campos existentes.

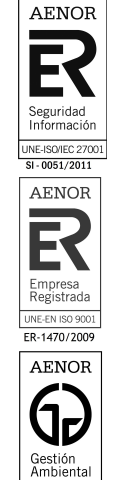

#### 6.3.4 DESCRIPCIÓN DEL MODELO DE DATOS

Las preferencias se guardan en la tabla PORTLETPREFERENCES.

#### 6.4 GL\_INSCRIPCION\_EVENTOS-PORTLET

## 6.4.1 INTERFAZ GRÁFICA

| Inscripciones e        | ventos             |          |                   |                  |          |        | ٥    |
|------------------------|--------------------|----------|-------------------|------------------|----------|--------|------|
| Registro               |                    |          |                   |                  |          |        |      |
| Sitio:                 | TODOS              | T        | Calendario:       | TODOS            | T        |        |      |
| Nombre:                |                    |          | Fecha de Inicio:  |                  | t        |        |      |
| Fecha de Fin:          |                    |          |                   |                  |          |        |      |
|                        |                    |          |                   |                  | ✓ Buscar | × Limp | viar |
|                        | Nombre ≎           |          | Fecha de Inicio ≎ | Fecha de Fin ≎   |          |        |      |
| Transparencia Test     |                    |          | 10/11/2014 00:00  | 10/11/2014 23:59 |          | -      | ŵ    |
| Evento en calendario o | de transparencia 2 |          | 10/11/2014 10:46  | 10/11/2014 11:46 |          |        | Û    |
| Evento 1               |                    |          | 10/11/2014 10:50  | 10/11/2014 11:30 |          |        | Û    |
| Evento de prueba       |                    |          | 10/11/2014 13:20  | 10/11/2014 14:20 |          |        | Û    |
| Evento por la mañana   |                    |          | 19/11/2014 08:00  | 19/11/2014 09:00 |          |        | Ŵ    |
|                        |                    | (1 of 4) | ≪ 1234 ▶ ▶        |                  |          |        |      |

### 6.4.2 DESCRIPCIÓN DE LA VISTA

Desde este formulario se puede consultar y editar los eventos que admiten inscripciones y los usuarios que se han inscrito en esos eventos.

En los campos superiores podremos introducir los datos por los que filtrar (sitio, calendario, nombre, fecha de inicio y fecha de fin). Al darle al botón Buscar se realizará la búsqueda y se mostrarán los resultados en el multirregistro inferior. Se pueden resetear los campos de filtros mediante el botón Limpiar.

En cada línea del multirregistro, tendremos un botón para editar y otro para eliminar el registro.

#### 6.4.3 TIPOS DE USUARIOS O ACTORES

A este formulario tendrán acceso los usuarios:

Administrador: podrá editar los campos existentes.

#### 6.4.4 DESCRIPCIÓN DEL MODELO DE DATOS

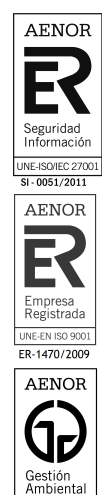

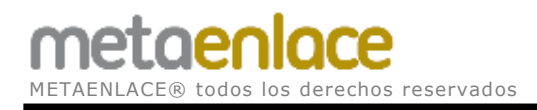

| Nombre tabla | Descripción                                               | Columnas          |
|--------------|-----------------------------------------------------------|-------------------|
| INSCRIPCION  | Guarda la relación<br>entre evento y<br>usuario inscrito. |                   |
|              |                                                           | CALENDARBOOKINGID |
|              |                                                           | USERID            |

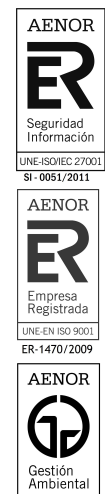

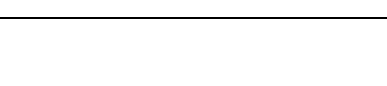

ð

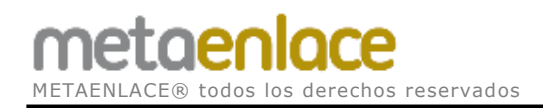

## 6.5 GL\_LOCALIZACIONES-PORTLET

## 6.5.1 INTERFAZ GRÁFICA

#### Localizaciones

| Registro          |                                      |                 |                           |                          |
|-------------------|--------------------------------------|-----------------|---------------------------|--------------------------|
| Nombre:           |                                      | Dirección:      |                           |                          |
| Tipo de Entidad:  | TODOS                                | Identificador:  |                           |                          |
|                   |                                      |                 |                           | ✓ Buscar X Limpiar       |
|                   |                                      | + Alta          |                           |                          |
| Nombre ≎          | Dirección ≎                          | Tipo de Entidad | ldentificador ≎           |                          |
| ID1               | Mayor, 1                             |                 | ID1                       | <i>*</i> <b>•</b>        |
| 1010              |                                      |                 |                           |                          |
| 1010              | Azarbe                               |                 | ID10                      | <i>&gt;</i>              |
| ID6               | Azarbe<br>MAYOR                      |                 | ID10<br>ID6               |                          |
| ID6<br>ID7        | Azarbe<br>MAYOR<br>ANCHA             |                 | ID10<br>ID6<br>ID7        | / Ū<br>/ Ū<br>/ Ū        |
| ID6<br>ID7<br>ID8 | Azarbe<br>MAYOR<br>ANCHA<br>PROGRESO |                 | ID10<br>ID6<br>ID7<br>ID8 | / 5<br>/ 5<br>/ 5<br>/ 5 |

### 6.5.2 DESCRIPCIÓN DE LA VISTA

Desde este formulario se pueden gestionar las localizaciones, que serán usadas en los eventos para indicar el lugar del mismo.

En los campos superiores podremos introducir los datos por los que filtrar (nombre, dirección, tipo de entidad e identificador). Al darle al botón Buscar se realizará la búsqueda y se mostrarán los resultados en el multirregistro inferior. Se pueden resetear los campos de filtros mediante el botón Limpiar.

En cada línea del multirregistro, tendremos un botón para editar y otro para eliminar el registro.

#### 6.5.3 TIPOS DE USUARIOS O ACTORES

A este formulario tendrán acceso los usuarios:

Administrador: podrá editar los campos existentes.

#### 6.5.4 DESCRIPCIÓN DEL MODELO DE DATOS

| Nombre tabla | Descripción         | Columnas |
|--------------|---------------------|----------|
| LOCALIZACION | Guarda los datos de |          |

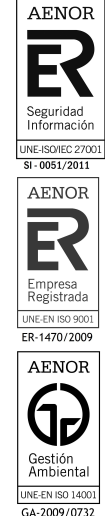

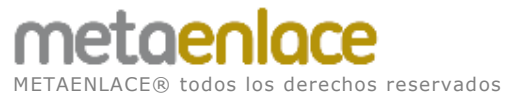

MANUAL TÉCNICO LIFERAY

|  | cada localización.    |                  |
|--|-----------------------|------------------|
|  |                       | ID               |
|  |                       | NOMBRE           |
|  |                       | CODIGO PAIS      |
|  |                       | CODIGO PROVINCIA |
|  |                       | CODIGO MUNICIPIO |
|  |                       | CODIGO LOCALIDAD |
|  |                       | CODIGO POSTAL    |
|  |                       | CODIGO VIA       |
|  |                       | DIRECCION        |
|  |                       |                  |
|  |                       | DESCRIPCION      |
|  |                       | TELEENNO         |
|  |                       | WFB              |
|  |                       | FMAIL            |
|  |                       | MAPA             |
|  |                       |                  |
|  | Para lista de valores |                  |
|  | de naíses             |                  |
|  |                       |                  |
|  |                       | DESCRIPCION      |
|  | Para lista de valores |                  |
|  | de provincias         |                  |
|  |                       |                  |
|  |                       | DESCRIPCION      |
|  |                       | CODPAIS          |
|  | Para lista de valores |                  |
|  | de municipios         |                  |
|  |                       |                  |
|  |                       |                  |
|  |                       |                  |
|  |                       |                  |
|  | Para lista de valores |                  |
|  | de localidades        |                  |
|  |                       | CODIGO           |
|  |                       |                  |
|  |                       |                  |
|  |                       |                  |
|  |                       |                  |
|  |                       | DESCRIPCION      |

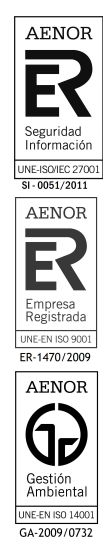

# 6.6 GL\_ASSET\_PUBLISHER-HOOK

## 6.6.1 INTERFAZ GRÁFICA

| ND       | •                              |                                                |   |
|----------|--------------------------------|------------------------------------------------|---|
|          |                                |                                                |   |
| Contiene | <ul> <li>Cualquiera</li> </ul> | <ul> <li>de las siguientes Etiqueta</li> </ul> | s |

## 6.6.2 DESCRIPCIÓN DE LA VISTA

En el publicador de contenidos, se añade el campo Tipo de Operación que vemos en la imagen.

Este campo, que contiene los valores AND y OR, permite al administrador elegir si quiere que los contenidos tengan todas las etiquetas o categorías seleccionadas (AND) o es suficiente con alguna de ellas (OR).

#### 6.6.3 TIPOS DE USUARIOS O ACTORES

A este formulario tendrán acceso los usuarios:

Administrador: podrá editar los campos existentes.

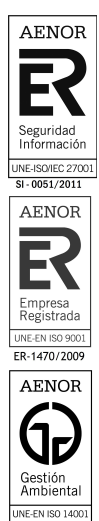

GA-2009/0732

# 6.7 GL\_BANNER-PORTLET

## 6.7.1 INTERFAZ GRÁFICA

| Título del portlet:                                    |                                         |   |
|--------------------------------------------------------|-----------------------------------------|---|
| Alineación:                                            | Horizontal Vertical                     |   |
| Comision europea<br>Concurso Iniciativas<br>Ciudadanas | <ul> <li>▲ Grupo1</li> <li>→</li> </ul> |   |
| Consejo UE<br>Convocatorias                            | →1                                      |   |
| Cooperación territorial<br>Cultura y audiovisuales     | ÷                                       |   |
| Desarrollo y ayuda<br>humanitaria                      | •                                       |   |
| Guardar                                                |                                         |   |
|                                                        |                                         |   |
|                                                        |                                         | ۲ |
|                                                        |                                         |   |

### 6.7.2 DESCRIPCIÓN DE LA VISTA

En el formulario de Preferencias del portlet, podemos elegir la orientación y la/s categoría/s de donde se seleccionará el contenido web que actuará como banner.

Seleccionaremos las categorías en la parte izquierda y las pasaremos mediante los botones centrales a la parte derecha. Las categorías en la parte derecha son las que están activas.

### 6.7.3 TIPOS DE USUARIOS O ACTORES

A este formulario tendrán acceso los usuarios:

Administrador: podrá editar los campos existentes.

## 6.7.4 DESCRIPCIÓN DEL MODELO DE DATOS

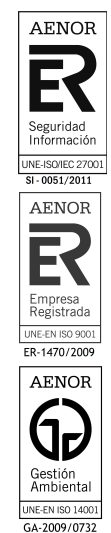

Las preferencias se guardan en la tabla PORTLETPREFERENCES.

## 6.8 GL\_BUSQUEDA\_AVANZADA-PORTLET

## 6.8.1 INTERFAZ GRÁFICA

# Búsqueda avanzada

| Texto a buscar   |                                      |          |  |
|------------------|--------------------------------------|----------|--|
|                  | Todas las palabras                   |          |  |
| Opciones         | Algunas palabras                     |          |  |
|                  | Frase exacta                         |          |  |
| Categoría/perfil | <cualquier categoría=""></cualquier> | •        |  |
| Fecha inicio     |                                      | <b>#</b> |  |
| Fecha fin        |                                      | ₩        |  |
|                  |                                      |          |  |
|                  | Buscar                               |          |  |

### 6.8.2 DESCRIPCIÓN DE LA VISTA

En este formulario el usuario podrá buscar entre los contenidos web, filtrando por aquellos campos que desee y que se muestran en la imagen superior.

Texto a buscar: campo donde se introduce el texto que se pretende buscar. Opciones:

- Todas las palabras: tienen que aparecer todas las palabras en el texto.
- Algunas palabras: es suficiente con que haya coincidencia con alguna de las palabras introducidas.
- Frase exacta: las palabras deben coincidir en el mismo orden introducido.

Categoría/perfil: se puede filtrar por una determinada categoría. Fecha inicio: se recuperarán sólo los contenidos creados a partir de esta fecha. Fecha inicio: se recuperarán sólo los contenidos creados antes de esta fecha.

#### 6.8.3 TIPOS DE USUARIOS O ACTORES

A este formulario tendrán acceso todos los usuarios.

## 6.8.4 DESCRIPCIÓN DEL MODELO DE DATOS

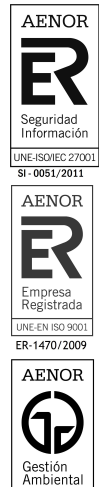

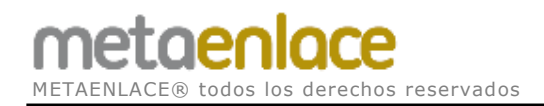

Las preferencias se guardan en la tabla PORTLETPREFERENCES.

## 6.9 GL\_BUSQUEDA\_CONTENIDO-PORTLET

## 6.9.1 INTERFAZ GRÁFICA

| no-contenidos             |                                                                     |                        |
|---------------------------|---------------------------------------------------------------------|------------------------|
| ld. Cont                  | enido Web ≎                                                         | Título Contenido Web ≎ |
|                           |                                                                     | ✓ Buscar X Limpian     |
| Categoría:                | <seleccione categoría:="" td="" una="" •<=""><td></td></seleccione> |                        |
| Sitio:                    | <seleccione sitio="" un=""> •</seleccione>                          |                        |
| asqueda de contenidos Web | busqueua de paginas pol contenido web                               |                        |

## 6.9.2 DESCRIPCIÓN DE LA VISTA

La búsqueda de contenidos (en Administración >> Contenido >> Búsqueda de Contenido) está dividida en dos partes:

- Búsqueda de contenidos web por sitio y categoría.
- Búsqueda de páginas por contenido web.

## 6.9.3 TIPOS DE USUARIOS O ACTORES

A este formulario tendrán acceso los usuarios:

Administrador: podrá editar los campos existentes.

## 6.9.4 DESCRIPCIÓN DEL MODELO DE DATOS

Las preferencias se guardan en la tabla PORTLETPREFERENCES.

#### 6.10 NEWSLETTER-PORTLET

6.10.1 INTERFAZ GRÁFICA

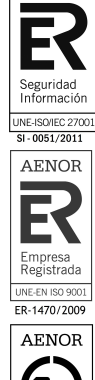

AENOR

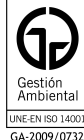

# Newsletter Administration

| .istas | Suscriptores | Plantillas | Mailing | Archivo |            |    |
|--------|--------------|------------|---------|---------|------------|----|
| Aña    | idir Lista   |            |         |         |            |    |
|        |              |            |         |         |            |    |
|        |              |            |         |         |            |    |
| ld     |              | Nombre     |         |         | Descripció | òn |

### 6.10.2 DESCRIPCIÓN DE LA VISTA

En este formulario se gestiona todo lo relativo a la creación de boletines (listas, suscriptores, plantillas,...). También se pueden consultar en la pestaña Archivo los boletines ya enviados.

Hay un manual completo en pdf únicamente de este portlet. Está en el SVN.

#### 6.10.3 TIPOS DE USUARIOS O ACTORES

A este formulario tendrán acceso los usuarios:

Administrador: podrá editar los campos existentes.

#### 6.10.4 DESCRIPCIÓN DEL MODELO DE DATOS

En el esquema principal de Liferay se crean las siguientes tablas al desplegar el portlet por primera vez:

| Nombre tabla        | Descripción |     | Columnas     |
|---------------------|-------------|-----|--------------|
| NEWSLETTER_ARCHIVE  | Guarda      | los |              |
|                     | datos de    | los |              |
|                     | boletines   | ya  |              |
|                     | enviados.   |     |              |
|                     |             |     | ID           |
|                     |             |     | COMPANYID    |
|                     |             |     | GROUPID      |
|                     |             |     | ARTICLETITLE |
|                     |             |     | CATEGORYNAME |
|                     |             |     | ARCHIVE_DATE |
|                     |             |     | EMAILBODY    |
|                     |             |     | NAME         |
| NEWSLETTER_CATEGORY | Guarda      | las |              |
|                     | listas      | de  |              |
|                     | correo.     |     |              |
|                     |             |     | ID           |

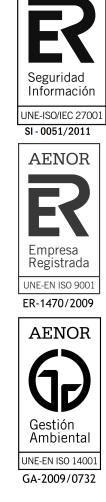

AENOR

**METAENLACE**® todos los derechos reservados

|                       |                 | COMPANYID                  |
|-----------------------|-----------------|----------------------------|
|                       |                 | GROUPID                    |
|                       |                 | ADMINEMAIL                 |
|                       |                 | DESCRIPTION                |
|                       |                 | FROMEMAIL                  |
|                       |                 | FROMNAME                   |
|                       |                 | NAME                       |
|                       |                 | GREETINGEMAIL              |
|                       |                 | SUBSEMAIL                  |
|                       |                 | UNSUBSEMAIL                |
| NEWSLETTER MAILING    | Guarda los      |                            |
| -                     | datos de los    |                            |
|                       | mailing NO      |                            |
|                       | enviados.       |                            |
|                       |                 | ID                         |
|                       |                 | COMPANYID                  |
|                       |                 | GROUPID                    |
|                       |                 | NAME                       |
|                       |                 | LIST_ID                    |
|                       |                 | TEMPLATE_ID                |
| NEWSLETTER_REG_PORTL  | Guarda los      |                            |
| ET_CONF               | datos de la     |                            |
|                       | configuración   |                            |
|                       | de los portlets |                            |
|                       | públicos.       |                            |
|                       |                 | ID                         |
|                       |                 | COMPANYID                  |
|                       |                 | CONFIRMATIONEMAILARTICLEID |
|                       |                 | DISABLENAME                |
|                       |                 | GREETINGEMAILARTICLEID     |
|                       |                 | GROUPID                    |
|                       |                 | LISTID                     |
| NEWSLETTER_SUBSCRIPTI | Guarda los      |                            |
| ON                    | datos de las    |                            |
|                       | suscripciones.  |                            |
|                       |                 |                            |
|                       |                 | COMPANYID                  |
|                       |                 | GROUPID                    |
|                       |                 | ACTIVATIONKEY              |
|                       |                 |                            |
|                       |                 | STATUS                     |
|                       |                 |                            |
|                       | Overde          | SUBSCRIPTOR_ID             |
|                       | Guarda los      |                            |
|                       |                 |                            |
|                       | suscriptores.   |                            |
|                       |                 |                            |
|                       |                 |                            |
|                       |                 |                            |
|                       |                 |                            |
|                       |                 |                            |
| NEWSLETTER TEMPLATE   | Guarda Los      |                            |
|                       | datos de las    |                            |
|                       | nlantillas      |                            |
|                       |                 | ID                         |

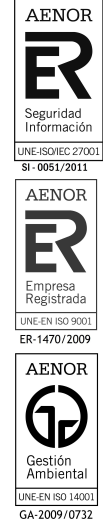

|                      |             |     | COMPANYID  |
|----------------------|-------------|-----|------------|
|                      |             |     | GROUPID    |
|                      |             |     | NAME       |
|                      |             |     | TEMPLATE   |
| NEWSLETTER_TEMPLATE_ | Guarda      | los |            |
| BLOCK                | datos de    | los |            |
|                      | bloques de  | las |            |
|                      | plantillas. |     |            |
|                      |             |     | ID         |
|                      |             |     | COMPANYID  |
|                      |             |     | GROUPID    |
|                      |             |     | ARTICLEID  |
|                      |             |     | BLOCKORDER |
|                      |             |     | MAILING_ID |

## 6.11 WEB-FORM-ADJ-PORTLET

## 6.11.1 INTERFAZ GRÁFICA

| e An<br>Nombre | exo   |  |   |   |  |
|----------------|-------|--|---|---|--|
| Anexo          |       |  |   |   |  |
| Tipo           | 2     |  | • | • |  |
| Archiv         | /0    |  |   | • |  |
| 📄 Орс          | ional |  |   |   |  |

### 6.11.2 DESCRIPCIÓN DE LA VISTA

En la parte de Configuración del portlet, dentro de los tipos de los campos se ha añadido "Archivo".

### 6.11.3 TIPOS DE USUARIOS O ACTORES

A este formulario tendrán acceso los usuarios:

Administrador: podrá editar los campos existentes.

### 6.11.4 DESCRIPCIÓN DEL MODELO DE DATOS

Las preferencias se guardan en la tabla PORTLETPREFERENCES.

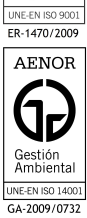

AENOR

E-ISO/IEC 270 - 0051/2011

AENOR

Empresa Registrada

## 7 DESCRIPCIÓN DETALLADA DE FUNCIONALIDADES DE PROCESOS

#### 7.1 PRINCIPIOS GENERALES

A continuación se comentan los procesos más importantes relativos a cada componente desarrollado.

#### 7.2 GL\_EVENTOS-PORTLET 7.2.1 PROCESO BÚSQUEDA DE EVENTOS

#### 7.2.1.1 DESCRIPCIÓN DEL PROCESO

ViewBean.java (método Buscar): trata los datos recogidos en la parte pública del portlet (calendarios y fechas de inicio y fin) devolviendo unos resultados de búsqueda.

#### 7.3 GL\_BANNER-PORTLET

#### 7.3.1 PROCESO CARGAR IMÁGENES

#### 7.3.1.1 DESCRIPCIÓN DEL PROCESO

EditBean.java (método CargarImagenes): este proceso carga las imágenes correspondientes en función de las categorías seleccionadas previamente por el administrador en las preferencias del portlet.

## 7.4 GL\_BUSQUEDA\_AVANZADA-PORTLET 7.4.1 PROCESO BUSQUEDA

#### 7.4.1.1 DESCRIPCIÓN DEL PROCESO

ViewBean.java (método Buscar): muestra los datos correspondientes en función de los filtros establecidos por el usuario.

## 7.5 GL\_BUSQUEDA\_CONTENIDO-PORTLET 7.5.1 PROCESO BUSQUEDA

#### 7.5.1.1 DESCRIPCIÓN DEL PROCESO

BusquedaBean.java (método search1): busca contenido web por sitio y/o categoría.

(método search2): busca las páginas donde aparece un cierto contenido web.

#### 7.6 GL\_NOVEDADES-PORTLET 7.6.1 PROCESO DESMARCADOR NOVEDADES

#### 7.6.1.1 DESCRIPCIÓN DEL PROCESO

El portlet de Novedades se dedica a quitar la etiqueta de Novedad a los contenidos en los que haya caducado la Fecha fin de novedad.

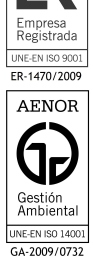

AENOR

E-ISO/IEC 270

AENOR

DesmarcadorNovedades.java (método receive).

portal-ext.properties Si en el fichero hay una propiedad con GL NOVEDADES.categorianovedad = XYZ entonces la categoría que se comprobará será "XYZ", en caso de que esta propiedad no exista, por defecto será "Novedad".

Lo mismo ocurrirá con la propiedad GL NOVEDADES.fieldExpiration. Si existe en portal-ext.properties, este será el campo que se mire como fecha de expiración. En caso contrario, por defecto será el campo "Fecha fin de novedad".

#### 7.7 WEB-FORM-ADJ-PORTLET

#### 7.7.1 DESCRIPCIÓN DEL PROCESO

Se ha modificado el portlet Webform que trae por defecto Liferay. Entre los tipos de campos, se ha añadido un nuevo tipo de tipo Fichero, para permitir mandar adjuntos.

- docroot\WEB-INF\src\com\liferay\webform\action\ConfigurationActionImpl.java: se modifica el método processAction para añadir el nuevo tipo.
- docroot\WEB-INF\src\com\liferay\webform\portlet\WebFormPortlet.java: se modifican los métodos saveData, getMailBody y sendMail.
- docroot\configuration.jsp: se añade la opción al desplegable.

#### **ENTREGABLES** 8

A continuación se listan los entregables de la aplicación según la siguiente distribución:

| Distribución                       | Descripción                                |
|------------------------------------|--------------------------------------------|
| 01. SQL                            | Scripts de instalación de objetos en BBDD. |
| 02. Instalables/01. Aplicación web | Instalables de la aplicación web.          |
| 03. Documentación                  | Documentos de análisis y manual técnico.   |
| 04. Fuentes/01. Aplicación web     | Fuentes de la aplicación web.              |

Los ficheros que contendrán son:

| Distribución                       | Ficheros                              |                                   |
|------------------------------------|---------------------------------------|-----------------------------------|
| 01. SQL                            | crea_tbl_ENCUESTAS (1.0).sql          |                                   |
|                                    | crea_tbl_INSCRIPCIONES (1.0).sql      |                                   |
|                                    | crea_tbl_LOCALIZACIONES (1.0).sql     |                                   |
| 02. Instalables/01. Aplicación web | 1col-1row-layouttpl-6.2.0.1.war       | AENOF                             |
| · · · · · · · · · ·                | 2-3col-2row-layouttpl-6.2.0.1.war     |                                   |
|                                    | 2col-1row-layouttpl-6.2.0.1.war       |                                   |
|                                    | 3col-1row-layouttpl-6.2.0.1.war       | Seguridad<br>Informació           |
|                                    | calendar-portlet-6.2.0.10.war         | UNE-ISO/IEC 270<br>SI - 0051/2011 |
|                                    | carm-theme-6.2.0.1.war                | AENOR                             |
|                                    | GL_ASSET_PUBLISHER-ext-6.2.0.1.war    |                                   |
|                                    | GL_ASSET_PUBLISHER-hook-6.2.0.1.war   | E                                 |
|                                    | GL_BANNER-portlet-1.0.war             | Empresa                           |
|                                    | GL_BUSQUEDA_AVANZADA-portlet-1.0.war  | UNE-EN ISO 900                    |
|                                    | GL_BUSQUEDA_CONTENIDO-portlet-1.0.war | ER-1470/2009                      |
|                                    | GL_ENCUESTAS.war                      | AENOR                             |
|                                    | GL_EVENTOS-portlet.war                | 6                                 |

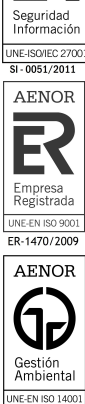

GA-2009/0732

|                                | GL_INSCRIPCION_EVENTOS-portlet-1.0.war   |
|--------------------------------|------------------------------------------|
|                                |                                          |
|                                | GL_NOVEDADES-portlet-1.0.war             |
|                                | Newsletter-portlet-6.2.0.1.war           |
|                                | web-form-adj-portlet-6.2.0.6.war         |
| 03. Documentación              | ASI Nombre Proyecto (1.0).doc            |
|                                | Manual Técnico Nombre Proyecto (1.0).doc |
| 04. Fuentes/01. Aplicación web |                                          |

# 9 GUÍA DE INSTALACIÓN

A continuación se relacionan las instalaciones a realizar:

- Creación del esquema LIFERAYCARM\_EXT.
- Creación de los objetos de BBDD.
- Despliegue de los .war de los componentes.

## 9.1 CREACIÓN DEL ESQUEMA LIFERAYCARM\_EXT

Se ha de crear un esquema auxiliar para posteriormente crear las tablas necesarias para los portlets que hemos desarrollado.

#### 9.2 CREACIÓN DE LOS OBJETOS DE BBDD

Instalar los scripts que se encuentran en el directorio "\documentacion\sql".

Ejecutar desde Oracle los comandos: sta "crea\_tbl\_ENCUESTAS (1.0).sql" sta "crea\_tbl\_INSCRIPCIONES (1.0).sql" sta "crea\_tbl\_LOCALIZACIONES (1.0).sql"

### 9.3 DESPLIEGUE DE LOS .WAR DE LOS COMPONENTES

Los .war indicados anteriormente se dejarán sobre la carpeta ..\liferay-portal-6.2-ce-ga2\deploy y automáticamente comenzará su despliegue en el servidor.

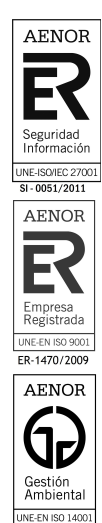

GA-2009/0732